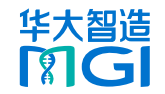

(可选) 关闭测序仪

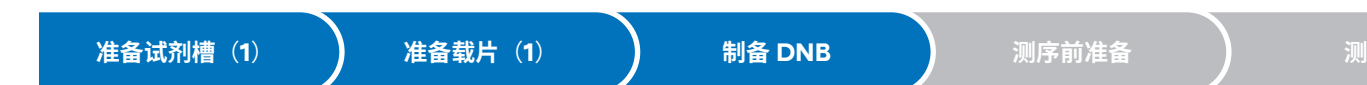

# 准备测序试剂槽(1)

### ● 提示

- 解冻时无须打开密封袋。
- 水浴解冻时,水位与试剂槽上表面齐平即可。
- 1. 检查测序试剂槽是否漏液。如漏液,该试剂槽不能 用于测序。
- 2. 取出测序试剂槽干常温水浴解冻,或者提前一天将 其置干2 ℃-8 ℃冰箱解冻,解冻后置干2 ℃-8 ℃冰箱备用,不同型号试剂槽水浴解冻时间见下 表:

|                              |                | 解冻方式                      |                           |  |
|------------------------------|----------------|---------------------------|---------------------------|--|
| 型号                           | 室温下水浴<br>解冻(h) | 2 ℃ ~ 8 ℃冰箱过<br>夜后室温水浴(h) | <b>2 ℃ ~ 8 ℃</b><br>冰箱(h) |  |
| G99 SM FCL<br>SE100/PE50     | 2.0            | 0.5                       | 8.0                       |  |
| G99 SM FCL<br>PE150          | 3.0            | 0.5                       | 14.0                      |  |
| G99 SM FCL<br>SE400          | 4.0            | 0.5                       | 16.0                      |  |
| G99 SM FCL<br>PE300          | 4.5            | 0.5                       | 21.0                      |  |
| G99 SM<br>App-C FCL<br>SE100 | 2.0            | 0.5                       | 8.0                       |  |
| G99 SM<br>App-C FCL<br>PE150 | 3.0            | 0.5                       | 14.0                      |  |

# 准备载片(1)

1. 从 -25 ℃ ~-15 ℃冰箱中取出试剂套装,将载片从 试剂套装中取出。

#### ☑ 提示

- 此时请勿拆开真空包装袋。
- 2. 将载片在室温环境下放置 0.5 h~24 h。

### 制备 DNB

### 文库要求

### 

- 具体试剂套装的选择需要考虑片段大小和所需 数据量。
- 平均产出数据量仅为参考,不同文库和不同应 用产出数据量会有变化。
- 如建库试剂盒说明书有特殊要求,则以建库试 剂盒说明书的片段要求为准。

| 推荐插入片段长度和单张载片数据产出      |                     |                             |  |  |  |
|------------------------|---------------------|-----------------------------|--|--|--|
| 型号                     | 推荐文库插入片<br>段大小 (bp) | 理论产出数据<br>量 <b>(G</b> b/载片) |  |  |  |
| G99 SM FCL SE100/PE50  | 200 ~ 400           | 8.0                         |  |  |  |
| G99 SM FCL PE150       | 300 ~ 500           | 24.0                        |  |  |  |
| G99 SM FCL SE400       | 400 ~ 600           | 32.0                        |  |  |  |
| G99 SM FCL PE300       | 400 ~ 700           | 48.0                        |  |  |  |
| G99 SM App-C FCL SE100 | 200 ~ 400           | 8.0                         |  |  |  |
| G99 SM App-C FCL PE150 | 300 ~ 500           | 24.0                        |  |  |  |

文库浓度及所需量的要求如下:

仪器清洗与维护

# 

■ 如果文库浓度未知,建议使用 Oubit<sup>®</sup> ssDNA Assav Kit 和 Oubit 荧光定量仪定量出文库实 际浓度(na/uL)。 fmol 和 ng 换算公式:

# $C(fmol/\mu L) = \frac{3030 \times C(ng/\mu L)}{N}$

- N表示核苷酸平均数目(文库总片段长度,包括 接头序列长度)
- 如果建库试剂盒说明书有特殊要求,则以建库 试剂盒说明书的文库要求为准。

| 文库类型          | 初始文库 ssDNA 浓<br>度要求 | 每个 <b>DNB</b> 制备<br>体系所需文库量 |
|---------------|---------------------|-----------------------------|
| PCR           | ≥2 fmol/µL          | 20 fmol                     |
| PCR free      | ≥3.75 fmol/µL       | 37.5 fmol                   |
| PE300 测序使用的文库 | ≥3 fmol/µL          | 30 fmol                     |
| 第三方 PCR       | ≥3 fmol/µL          | 30 fmol                     |
| 第三方 PCR free  | ≥3.75 fmol/µL       | 37.5 fmol                   |

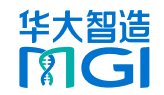

制备 DNB

```
测序前准备
```

# 制备 DNB

1. 根据下表计算所需 ssDNA 文库体积:

| 文库类型                   | FCL SE100/<br>PE50/PE150 | FCL PE300        | FCL<br>SE400          | App-C FCL<br>SE100/PE150 |
|------------------------|--------------------------|------------------|-----------------------|--------------------------|
| PCR                    | 20 fmol/ <i>C2</i>       | 30 fmol/C2       | /                     | 30 fmol/ <i>C2</i>       |
| PCR free               | 37.5 fmol/<br><i>C2</i>  | 37.5 fmol/<br>C2 | /                     | 37.5 fmol/C2             |
| 非 <b>STR</b> 扩<br>增子文库 | /                        | /                | 60 fmol/<br><i>C2</i> | /                        |
| <b>STR</b> 扩增<br>子文库   | /                        | /                | n/ <i>C1</i>          | /                        |

### ♀ 提示

- C1 表示文库质量浓度(ng/µL), C2 表示文 库摩尔浓度(fmol/µL)。n 表示文库的投入 质量(ng)。
- STR 扩增子文库的投入量建议保持在 5 ng~10 ng。不同样本类型所需投入量不同,具体请参 考相关建库试剂说明书。
- 2. 按照下表处理文库和试剂。

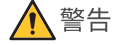

不同批次试剂盒严禁混用。

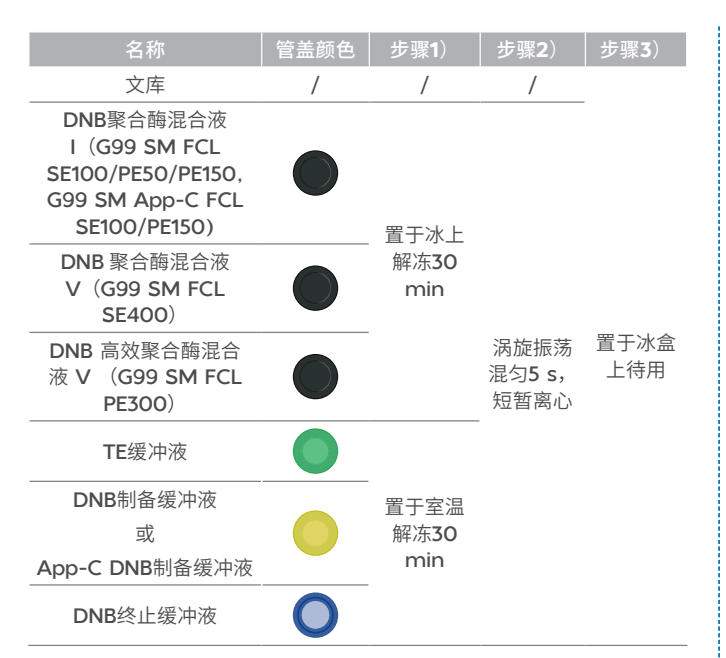

3. 取 0.2 mL 八联管或 PCR 管,按下表在冰上配制 反应体系 1。

| 组分              | 体积(µL) |
|-----------------|--------|
| TE 缓冲液          | 10-V   |
| DNB 制备缓冲液       |        |
| 或               | 10     |
| App-C DNB 制备缓冲液 |        |
| 文库 ssDNA        | V      |
| 总体积             | 20     |

# 😧 提示

- TE 缓冲液使用完后请勿丢弃,后续可能会用于稀释 DNB。
- 4. 将反应体系混匀并短暂离心,置于冰盒上待用。

仪器清洗与维护

5. 按照下表设置 PCR 仪反应条件,将反应体系 1 置于 PCR 仪中进行引物杂交反应。

### ₩ 提示

当热盖温度到达100 ℃以上时再盖上热盖进行 PCR反应,避免热盖在升温过程中提前接触样本 管造成样本提前升温导致的实验结果不准确。

| 温度 | 105 ℃(热盖) | 95 °C | 65 °C | 40 °C | 4 °C |
|----|-----------|-------|-------|-------|------|
| 时间 | On        | 1 min | 1 min | 1 min | Hold |

#### ● 停止点

此步骤完成后可暂停实验。产物可以放在 -20 ℃ 暂存。

6. 取出 DNB 聚合酶混合液Ⅱ(LC),短暂离心 5 s 后, 置于冰盒上待用。

### 😧 提示

请勿将 DNB 聚合酶混合液 II (LC) 置于室温,请 勿长时间触碰管壁。

- 7. PCR 仪达到 4 ℃后, 取出 PCR 管, 短暂离心 5 s 后, 置于冰盒上。
- 8. 向 PCR 管加入试剂,配制反应体系 2。

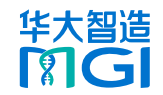

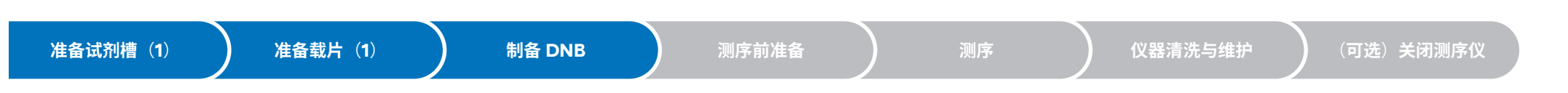

|                           |      | G99<br>SM FCL                               | G99 SM F<br>读长 DNI                | CL SE400<br>B(µL)                            | G99 SM                                     | G99                        |
|---------------------------|------|---------------------------------------------|-----------------------------------|----------------------------------------------|--------------------------------------------|----------------------------|
| 组分                        | 管盖颜色 | SE100/<br>PE50/<br>PE150 读<br>长 DNB<br>(µL) | ATOPlex<br>双标签平<br>衡文库试<br>剂 V2.0 | 包含 <b>STR</b><br>(短串联<br>重复)位<br>点的扩增<br>子文库 | App-C<br>FCL<br>SE100/<br>PE150 读<br>长(µL) | PE300<br>读长<br>DNB<br>(µL) |
| DNB 聚合<br>酶混合液 I          |      | 20                                          | /                                 | /                                            | 20                                         | /                          |
| DNB 聚合<br>酶混合液 II<br>(LC) | 0    | 2                                           | 2                                 | 2                                            | 2                                          | 0.8                        |
| DNB 聚合<br>酶混合液 V          |      | /                                           | 15                                | 30                                           | /                                          | /                          |
| DNB 高效<br>聚合酶混合<br>液 V    |      | /                                           | /                                 | /                                            | /                                          | 20                         |

- 9. 将反应体系 2 用涡旋振荡器混匀并短暂离心,即刻 置于 PCR 仪中。
- 10. 按照下表设置 PCR 仪反应条件,进行滚环扩增反应。 2. 提示

如使用步骤 5 中的 PCR 仪, 需提前将热盖进行降温。 建议使用另外一台 PCR 仪。

| 型号                                     | 温度 | <b>35 ℃</b> (热盖) | 30 °C     | 4 °C |
|----------------------------------------|----|------------------|-----------|------|
| G99 SM FCL SE100/<br>PE50/PE150 读长 DNB | 时间 | On               | 20<br>min | Hold |
| G99 SM FCL SE400<br>读长 DNB             | 时间 | On               | 25 min    | Hold |
| G99 SM FCL PE300<br>读长 DNB             | 时间 | On               | 30<br>min | Hold |

| 型号                                        | 温度 | <b>35 ℃</b> (热盖) | 30 °C     | 4 °C |
|-------------------------------------------|----|------------------|-----------|------|
| G99 SM App-C FCL<br>SE100/PE150 读长<br>DNB | 时间 | On               | 20<br>min | Hold |

PCR 仪到达 4 ℃后,立即取出 PCR 管置于冰盒上。
 向 PCR 管加入 10 µL DNB 终止缓冲液,并用无滤
 芯阔口吸头缓慢吸打混匀 5~8 次。

### 1 注意

仅可使用无滤芯阔口吸头混匀,否则,可能影响测 序质量。

### 😧 提示

- 混匀时,注意缓慢吸取 DNB 后悬在液面上方, 缓慢滴下,注意避免出现气泡。
- 切勿离心、振荡及剧烈吹打。
- **12.** 将制备好的 DNB 置于 4 ℃保存备用,并在 48 h 内使用。

### 😧 提示

请勿将 DNB 放在其他温度下保存。DNB 放置后再 使用前需要使用无滤芯阔口吸头吹打混匀 5-8 次。

### 测定 DNB 浓度

| DNB 浓度合格标准             |           |  |  |  |
|------------------------|-----------|--|--|--|
| 型号                     | 应用文库合格浓度  |  |  |  |
| G99 SM FCL SE100/PE50  |           |  |  |  |
| G99 SM FCL PE150       | ≥8 ng/µL  |  |  |  |
| G99 SM FCL SE400       |           |  |  |  |
| G99 SM FCL PE300       | ≥12 ng/µL |  |  |  |
| G99 SM App-C FCL SE100 | ≥8 ng/µL  |  |  |  |
| G99 SM App-C FCL PE150 | ≥8 ng/µL  |  |  |  |
|                        |           |  |  |  |

# 型号 DNB 浓度 <sup>稀释所</sup> 保存 例 需试剂 条件

#### G99 SM FCL SE100/PE50

| G99 SM FCL PE150                | ≥20 ng/µL | TE 缓 | 4 ℃ | ≤48 h |
|---------------------------------|-----------|------|-----|-------|
| G99 SM App-C FCL<br>SE100/PE150 | 0.1       | 冲液   |     |       |

#### 配制 Qubit 检测工作液

 从 Qubit ssDNA Assay Kit 试剂盒中取出 Qubit ssDNA Reagent、Qubit ssDNA Standard #1 和 Qubit ssDNA Standard #2,漩涡振荡混匀5 s, 短暂离心后置于室温待用。

### 😧 提示

Qubit ssDNA Reagent 需避光融化后混匀。

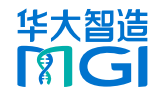

仪器清洗与维护

(可选)关闭测序仪

2. 按照下表配制 Oubit 检测工作液。

| 组分                  | 加入量(µL)    |
|---------------------|------------|
| Qubit ssDNA Buffer  | 199× (N+1) |
| Qubit ssDNA Reagent | 1× (N+1)   |

准备载片(1)

- 3. 用漩涡振荡器振荡混匀5 s, 短暂离心后, 在2个 标准品检测管中加入 190 uL 工作液,在 DNB 检测 管中加入 198 µL 工作液。
- 4. 在 2 个标准品检测管中分别加入 10 µL 的 Oubit ssDNA Standard #1 和 Qubit ssDNA Standard **#2**, 在 DNB 检测管中加入 2 µL 制备好的 DNB。
- 5. 用漩涡振荡器振荡混匀 5 s, 短暂离心后在室温下 避光孵育 2 min。完成后,进行浓度测定。
- 提示

操作过程中,避免检测管的管壁外侧与其它物体直 接接触,以防管壁温度过高/过低影响测定浓度的 数值。

#### 测定 DNB 浓度

下文以 Oubit 3.0 Fluorometer 为例。a 为检测室, 用于放置检测管;b为触摸屏,用于仪器操作和结果显示。

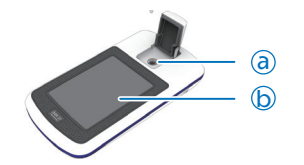

- 1. 点击【Oligo】>【ssDNA】>【读取标准值】, 开 始检测。
- 2. 放入标准品1检测管,盖上盖子,点击【读取标准值】, 完成后取出。
- 3. 放入标准品2检测管,盖上盖子,点击【读取标准值】。
- 4. 检测完成后,点击【运行样品】,将体积设为 **10 µL**,浓度单位设为 ng/µL。
- 5. 点击【读取试管】。浓度要求为 19.9 ng/µL~20 ng/µL, 否则, 重复步骤 2~5。
- 6. 取出标准品 2 检测管。重新设置体积为 2 µL,浓度 单位为 ng/µL。
- 7. 放入样本检测管,盖上盖子,点击【读取试管】。 屏幕上会显示检测浓度。
- 8. 重复步骤7, 检测剩余样本。

测序前准备

# 准备测序仪

- 1. 将电源开关拨至 位置,启动电源。
- 2. 根据第9页"附录:管路清洗"要求,对测序 仪进行深度清洗。

# 准备测序试剂槽(2)

混匀

1. 颠倒混匀试剂槽 5 次。

- 2. 撕掉包装袋, 使用无尘纸擦净盖板及孔位处的冷凝 7ko
- 3. 将配套的按压器对准柱塞,用手掌将四个柱塞按压 到位。

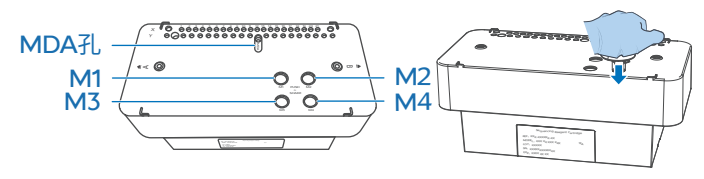

4. 双手握住试剂槽 A、B 两侧,上下、左右摇晃混匀 20次,保证试剂充分混匀。

混匀不充分可能影响测序质量。

5. 用洁净的1 mL 吸头戳破试剂槽的 MDA 孔。此时 G99 FCL SE100/G99 SM App-C FCL SE100 测序上机前的准备工作已完成。

注意

未戳破 MDA 孔会导致清洗失败。

添加 MDA (仅适用于 PE 测序)

#### 操作步骤如下:

- 1. 从测序试剂套装中取出 MDA 试剂和 MDA 聚合酶 混合液,用 200 uL 移液枪吸取 125 uL MDA 聚 合酶混合液加入到 MDA 试剂的试管中。
- 2. 将试管颠倒混匀 6 次,使其充分混匀。

<sup>▲</sup> 注意

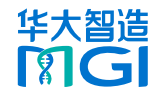

制备 DNB

准备试剂槽(1)

仪器清洗与维护

测序

(可选)关闭测序仪

**3**. 用移液枪吸取全部 MDA 混合液,倾斜吸头,将吸 头紧贴 MDA 孔壁,缓缓加入孔中,避免产生气泡。

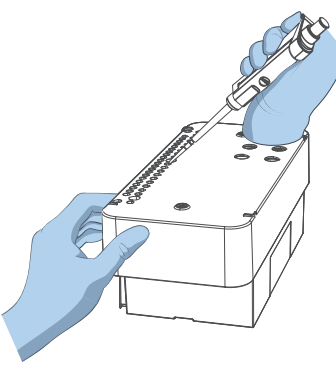

测序

# 登录控制软件

- 1. 点击 🏝 进入登录界面。
- 2. 输入用户名【user】和密码【123】,点击【登录】 进入主界面。

# 测序前自检

- 1. 选择载片平台 A/B 或者 A&B。
- 2. 点击【测序】,执行如下操作之一:
  - 如果废液仓门自动打开,执行步骤 **3**。
  - 如果废液仓门没有打开,跳过步骤 3,系统自动 进入测序前自检。

- **3.** 根据界面提示放置空的废液桶至废液仓,轻按以关闭废液仓门。系统自动进入测序前自检。
- **4**. 自检通过后,点击【下一步】,进入测序信息录入 界面。

# 填写测序信息

# 1 注意

- Barcode 列表仅可通过控制软件导入。
- 确保试剂槽类型与测序方案一致。

### ♀ 提示

- 【测序 & 信息传输】和【BBS】测序类型只能 在 DNBSEQ-G99ARS 测序仪上进行。
- 确保测序参数填写正确。

根据需求选择以下任一测序类型:

- 只测序:
  - 自检完成后点击【下一步】,选择【只测序】, BBS 默认选择【否】,将光标放置在【DNB ID】待写区,输入 DNB 信息。
  - 2 在【测序方案】下拉菜单中选择预设的测序方 案或自定义测序方案。

😧 提示

对于不在测序列表中(如 SE35、SE50 和 PE100等)的测序,选择【自定义】自定义测 序方案。

- ③ 点击测序方案右侧的下拉菜单按钮,选择标签 序列,也可以选择【其他】自定义标签序列,自 定义标签序列的设置可参考 DNBSEQ-G99 系 列基因测序仪软件操作指南。
- ④ 在【高级设置】中可选择测序完成后是否拆分 Barcode 和自动清洗,默认选择【是】。
- ⑤ 点击【下一步】,升降屏自动上升。
- 测序 & 信息传输:
  - ① 在 ZLIMS 配置好相应的样本信息。
  - ② 选择【测序 & 信息传输】, BBS 选择【否】。
  - ③ 将光标放置在【DNB ID】待写区,输入 DNB 信息。确保与 ZLIMS 填写的 DNB ID 一致。
  - ④ 在【测序方案】下拉菜单中选择相应的测序方案。
  - ⑤ 点击【下一步】,升降屏自动上升。
- BBS (Bioanalysis By Sequencing):
  - ① 在 ZLIMS 配置好相应的样本信息。
  - ② 选择【测序&信息传输】,BBS选择【是】, 并填写数据上传分析的节点。
  - ③ 填写 DNB ID。确保与 ZLIMS 中填写的 DNB ID 一致。
  - ④ 在【测序方案】下拉菜单中选择相应的测序方案。
  - ⑤ 点击【下一步】,升降屏自动上升。

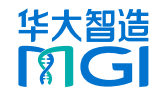

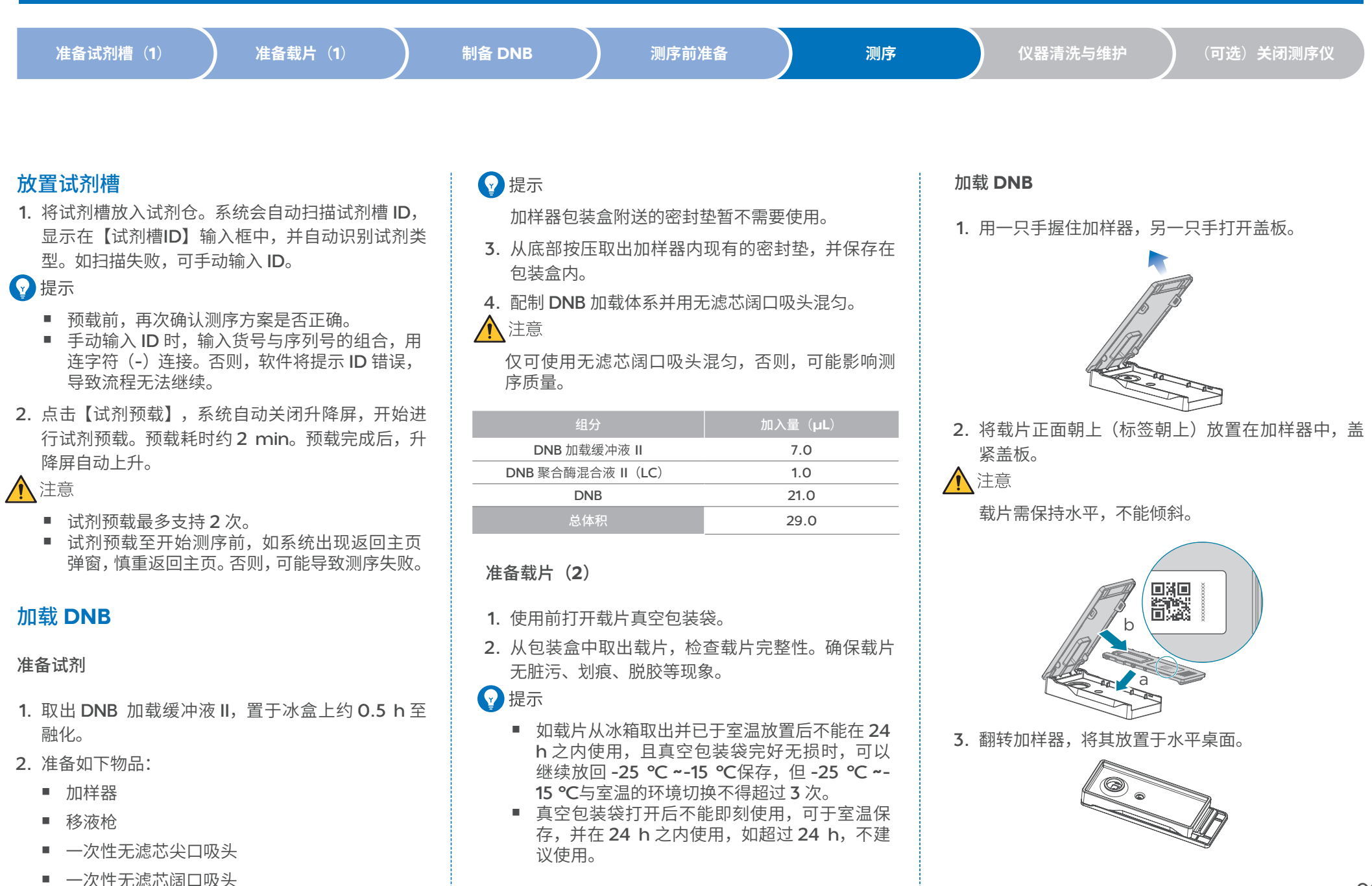

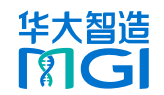

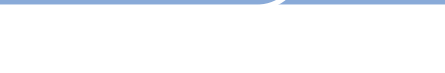

制备 DNB

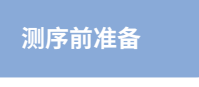

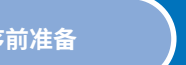

仪器清洗与维护

(可选) 关闭测序仪

4. 轻轻扎取 200 µL 不带滤芯尖口吸头, 吸取 10 µL 混匀后的 DNB 加载体系, 垂直插入载片讲液口 A。 ▲ 注意

准备载片(1)

#### 切勿倾斜或旋转吸头。

准备试剂槽(1)

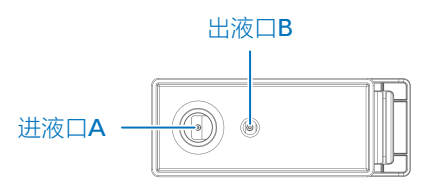

- 5. 用一只手固定住吸头,另一只手按下移液枪上的吸 头脱卸按钮卸载吸头,观察吸头中液面下降情况:
  - 若液面自动下降, DNB 加载体系自动流入载片 中, 跳讨下一步。
  - 若液面没有下降,执行下一步。

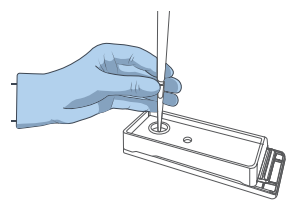

- ▲ 注意
  - 请勿按下移液枪的控制按钮。
  - 在加载过程中请勿转动吸头或者移动载片。
- 6. (可选) 若液面没有下降,执行以下步骤:
  - ① 保持进液口 A 的吸头不动。
  - ② 将移液枪移液体积调至 2 µL。
  - ③ 扎取新的 200 µL 无滤芯尖口吸头。

- ④ 按压住移液枪控制按钮,并将空吸头轻轻插入 载片出液口 B。
- ⑤ 轻轻松开控制按钮,观察并确认液面下降后, 拔出位置 B 的吸头。

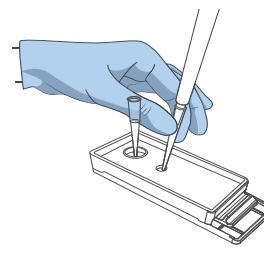

- 7. 确保 DNB 加载体系加载完成后, 拔出位置 A 的吸头。
- 8. 将加样器反转正面朝上,即刻将载片转移到测序仪 上使用。

▲ 注意

建议 10 min 之内完成操作,否则可能影响测序质 - 帯、

# 放置载片

1. 将载片带有标签的一面朝上,按该面箭头指示方向, 插入载片平台。系统会自动扫描载片ID并录入。 如扫描失败,可手动输入 ID。

√ 提示

此时请留意界面压力图标,若显示橙红色 🛃 ,代 表载片吸附异常,需重新放置载片。确保载片正常 吸附后,再执行下一步骤。

2. 点击【下一步】, 升降屏自动关闭。

# 

测序

请及时留意状态指示灯带、界面图标或弹出的对话 框。如发现异常,请根据提示检查问题部件,排除 故障。如仍有异常,请联系技术支持。

### 回顾测序信息

在测序信息回顾界面,确认各项信息无误后,可开始测序。

### 开始测序

- 1. 点击【测序】,在弹出的对话框中选择【是】,开 始测序。
- 2. 测序完成后,点击【完成】,结束测序流程。系统 自动打开升降屏和废液仓门。

### (可选) 查看生信分析报告

仅当选择【测序 & 信息传输】流程类型,且在测序 和生信分析任务完成后,可执行此步骤。

- 1. 在主界面点击 (💵) 进入 ZLIMS 登录页面。
- 2. 输入用户名 lite 与密码 lite123456, 进入 ZLIMS 主界面。
- 3. 在右侧【任务状态】区域点击【已完成】或其对应 的数字, 弹出任务列表。

仟务列表中默认显示最近一月完成的所有仟务。

4. 点击待查看任务选项卡的任意位置,进入分析信息 界面。

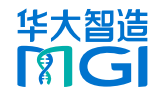

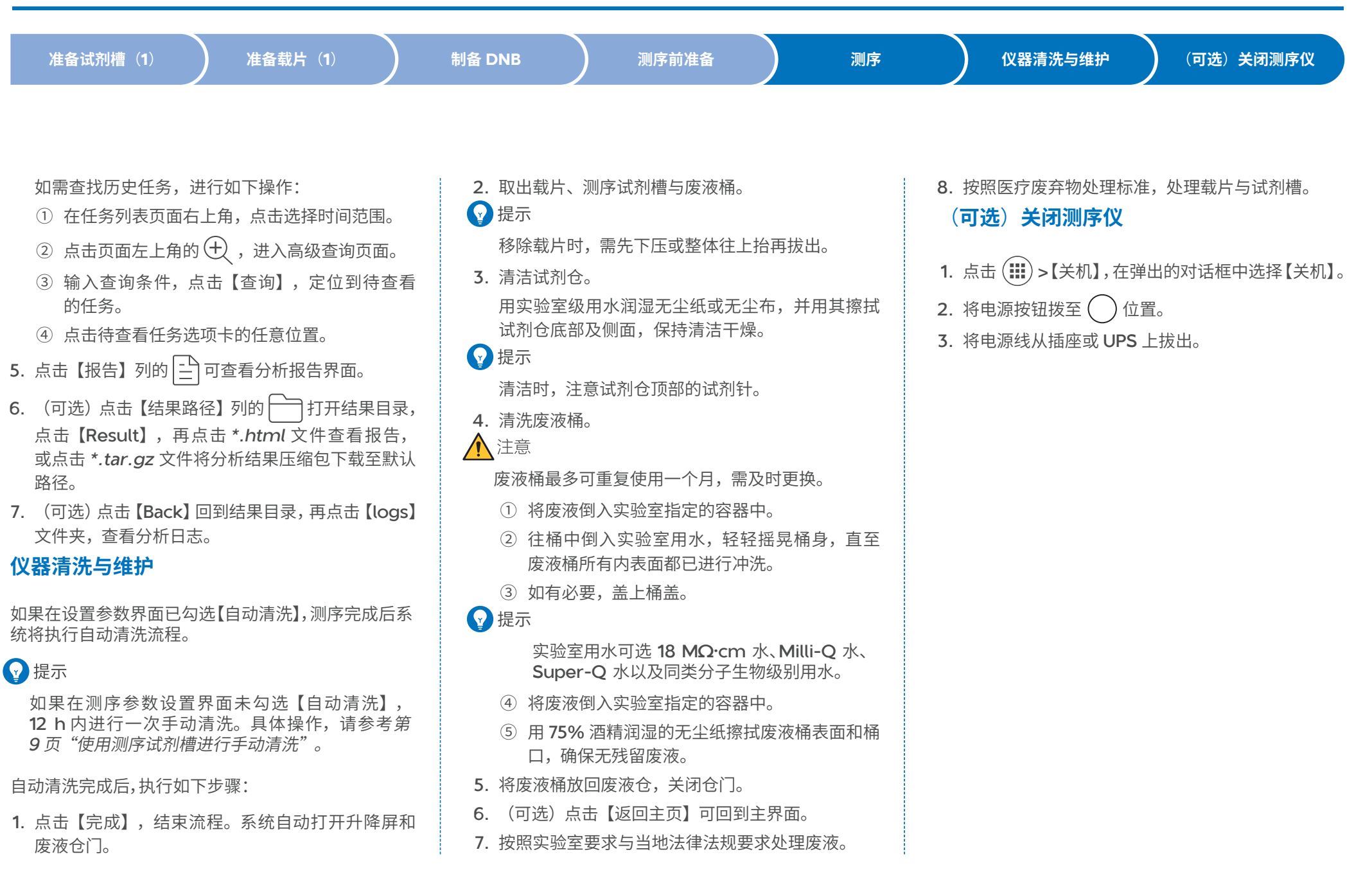

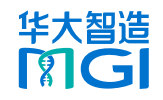

# **DNBSEQ-G99RS & DNBSEQ-G99ARS 基因测序仪快速操作指南**

| 附录:管路清洗                                                                                                    | 使用测序试剂槽进行手动清洗                                                                                                    | <b>16</b> . 按照实验室要求与当地法律法规要求处理废液。                                                                                                    |
|----------------------------------------------------------------------------------------------------|----------------------------------------------------------------------------------------------------|----------------------------------------------------------------------------------------------------|
| 注意                                                                                                    | 如测序时未勾选【自动清洗】,测序完成后,该测序试剂<br>槽可用于一次手动清洗。                                                                                                    | 17. 按照医疗废弃物处理标准,处理载片与测序试剂槽。                                                                                                    |
| <ul> <li>需关机超过7天时,确保关机前已完成自动清洗<br/>与深度清洗。</li> <li>未在要求时间内完成清洗可能影响仪器性能,请<br/>尽快进行清洗。如有问题,请联系技术支持。</li> </ul>                                                                               | <ol> <li>1. 点击【完成】,结束流程。系统自动打开升降屏和<br/>废液仓门。</li> <li>2. 取出载片、测序试剂槽与废液桶。</li> <li>2. 最二</li> </ol>                                                                                                    | 使用清洗试剂槽进行深度清洗<br>1. 准备清洗试剂。<br>提前配置 0.1 M NaOH。具体方法,参考相关试<br>剂套装说明书。                                                                                                    |
| 类型     试剂槽类型     大约时长<br>(min)     适用场景       自动<br>(方)     测序试剂槽     26     每次测序完成后系统进行                                                                                                   | <ul> <li>移除载片时,需先下压或整体往上抬再拔出。</li> <li>3. 清洁试剂仓。 <ul> <li>用实验室级用水润湿无尘纸或无尘布,并用其擦拭试剂仓底部及侧面,保持清洁干燥。</li> </ul> </li> <li>2. 准备清洗试剂槽。 <ul> <li>① 使用枪头戳破清洗试剂槽上的 NaOH 和 MDA 孔位。</li> <li>② 在 NaOH 孔位加入 7.5 mL 0.1 M NaOH。</li> </ul> </li> <li>3. 检查废液桶。 <ul> <li>如已放置空的废液桶,进入下一步。</li> <li>如主放置座液杨或座液杨去语穴。座液合门白式</li> </ul> </li> </ul> |                                                                                                    |
| 清洗     水/// 2001/li     Lo     自动清洗。       测序试剂槽     未勾选【自动清洗】或未       手动     (未执行自     正常下机时,测序结束后       清洗     动清洗的下     12 h 内需进行手动清洗。                                                  |                                                                                                    |                                                                                                    |
| 深度<br>清洗<br>清洗<br>清洗试剂槽 30<br>• 需闲置(包含关机和开机不工作)超过7天时,<br>闲置前后均需进行深度<br>清洗。<br>• 仪器正常使用情况下,<br>需每月进行一次深度清洗。<br>• 仪器正常使用情况下,<br>需每月进行一次深度清洗。<br>正常使用指每边的<br>测序间隔均不超过7<br>天,且正常下机并进<br>行自动清洗。 | <ul> <li>4. 清洗废液桶。</li> <li>具体操作,参见第8页"仪器清洗与维护"步骤4。</li> <li>5. 将废液桶放回废液仓,关闭仓门。</li> <li>6. 界面显示所有操作完成后,点击【返回主页】。</li> <li>7. 点击主界面的【清洗】,系统自动打开升降屏和废液仓门。</li> <li>8. 放置测序试剂槽,确认试剂槽类型,关闭废液仓门。</li> <li>9. 点击【清洗】。</li> <li>10. 在弹出的确认框中点击【是】开始清洗。</li> <li>11. 清洗结束后,点击【完成】。</li> </ul>                                             | <ul> <li>如米瓜直废液桶或废液桶米清空,废液包门自动<br/>打开。需清空并清洗废液桶后将其放置到位,关<br/>闭仓门。界面显示操作完成后,点击【返回主页】。</li> <li>4. 点击主界面的【清洗】,系统自动打开升降屏和废<br/>液仓门。</li> <li>5. 放置清洗试剂槽,确认试剂槽类型,关闭废液仓门。</li> <li>6. 点击【清洗】。</li> <li>7. 在弹出的确认框中点击【确定】开始清洗。</li> <li>8. 清洗结束后,点击【完成】。</li> <li>9. 取出清洗试剂槽与废液桶。</li> <li>10. 清洗废液桶。<br/>具体操作,参见<i>第8页"仪器清洗与维护"步骤4。</i></li> <li>11. 将废液桶放回废液仓,关闭仓门。</li> <li>12. (可选)点击【返回主页】可回到主界面。</li> <li>13. 按照实验室要求与当地法律法规要求处理废液。</li> <li>14. 按照医疗废弃物处理标准,处理清洗试剂槽。</li> </ul> |
|                                                                                                    | <ul> <li>12. 取出测序试剂槽与废液桶。</li> <li>13. 清洗废液桶。 <ul> <li>具体操作,参见第8页"仪器清洗与维护"步骤4。</li> </ul> </li> <li>14. 将废液桶放回废液仓,关闭仓门。</li> <li>15. (可选)点击【返回主页】可回到主界面。</li> </ul>                                                                                                    |                                                                                                    |

--- 此页有意留白 ---